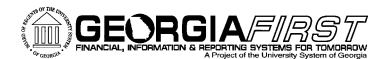

🗟 🗹 🗖 🗙

# "Working with Pagelets" Job Aid

## What is a Pagelet:

In PeopleSoft, pagelets are designed to display summary information within a small area on the homepage. They can provide users with a snapshot of relevant content. You can personalize your PeopleSoft homepage by displaying pagelets, and arranging them in the desired layout.

### **Available Pagelets:**

OIIT has recently made available the following pagelets:

- BOR Available Balance by Fund
  - Expenditure Available Balance by Fund (Graph)
  - High-level graph depicting the available balance by fund
  - Retrieve actual amount available by hovering over bar with mouse
  - Target Audience: Designed for those who have financial accountability as part of their job responsibilities
  - Formula: APPROP\_BD APPROP\_EN ACTUALS = Available Balance

### • BOR Expense Budget to Actuals

- Expenditure Available Balance by Fund (Detail)
- Detailed table depicting the available balance by fund
- Target Audience: Designed for those who have financial accountability as part of their job responsibilities
- Same information as graph pagelet above, yet more detail provided

|                                                            | 15000                                                                                                    |                                                                        |                                                                    |                                                                                                   |                                                                                                    |
|------------------------------------------------------------|----------------------------------------------------------------------------------------------------|------------------------------------------------------------------------|--------------------------------------------------------------------|---------------------------------------------------------------------------------------------------|----------------------------------------------------------------------------------------------------|
|                                                            | 21920                                                                                                    |                                                                        |                                                                    |                                                                                                   |                                                                                                    |
|                                                            | 21930                                                                                                    |                                                                        |                                                                    |                                                                                                   |                                                                                                    |
|                                                            | 40000                                                                                                    |                                                                        |                                                                    |                                                                                                   |                                                                                                    |
| =                                                          | 50000                                                                                                    |                                                                        |                                                                    |                                                                                                   |                                                                                                    |
|                                                            | ( (TTT                                                                                                    | 1 1 1 1 1 1                                                            |                                                                    |                                                                                                   |                                                                                                    |
|                                                            |                                                                                                    | 0                                                                      | 200,000,00                                                         | 10 400,00                                                                                         | 0,000                                                                                                    |
|                                                            | Available = Budget                                                                                               | - Encumbrance:                                                         | s - Expenditures                                                   | - Transfers                                                                                       |                                                                                                    |
|                                                            |                                                                                                    |                                                                        |                                                                    |                                                                                                   |                                                                                                    |
|                                                            |                                                                                                    |                                                                        |                                                                    |                                                                                                   |                                                                                                    |
|                                                            |                                                                                                    |                                                                        |                                                                    |                                                                                                   |                                                                                                    |
|                                                            |                                                                                                    |                                                                        |                                                                    |                                                                                                   |                                                                                                    |
| xpens                                                      | e Budget to Actu                                                                                                 | Jals                                                                   |                                                                    |                                                                                                   | 2 Z = X                                                                                                    |
| xpens<br>Fund                                              | e Budget to Actu<br>Budget Amount                                                                                | uals<br>Transferred<br>Amount                                          | Encumbered<br>Amount                                               | Expended<br>Amount                                                                                | Variance<br>Amount                                                                                                    |
| xpens<br>Fund<br>10000                                     | e Budget to Actu<br>Budget Amount<br>54,214,393.11                                                               | als<br>Transferred<br>Amount<br>15,664.00                              | Encumbered<br>Amount<br>8,745,233.66                               | Expended<br>Amount<br>34,530,482.57                                                               | <ul> <li>☑ ☑ ☑ ☑ X</li> <li>Variance<br/>Amount</li> <li>10,954,340.88</li> </ul>                                                                                                    |
| xpens<br>Fund<br>10000<br>10600                            | e Budget to Actu<br>Budget Amount<br>54,214,393.11<br>.00                                                        | Jals<br>Transferred<br>Amount<br>15,664.00<br>.00                      | Encumbered<br>Amount<br>8,745,233.66<br>.00                        | Expended<br>Amount<br>34,530,482.57<br>.00                                                        | <ul> <li>☑ ■ X</li> <li>Variance<br/>Amount</li> <li>10,954,340.88</li> <li>.00</li> </ul>                                                                                                    |
| xpens<br>Fund<br>10000<br>10600<br>11920                   | e Budget to Actu<br>Budget Amount<br>54,214,393.11<br>.00<br>60,171,307.00                                       | uals<br>Transferred<br>Amount<br>15,664.00<br>.00<br>.00               | Encumbered<br>Amount<br>8,745,233.66<br>.00<br>1,326,861.00        | Expended<br>Amount<br>34,530,482.57<br>.00<br>45,838,557.38                                       | <ul> <li>✓</li> <li>✓</li></ul> |
| xpens<br>Fund<br>10000<br>10600<br>11920<br>11921          | e Budget to Actu<br>Budget Amount<br>54,214,393.11<br>.00<br>60,171,307.00<br>2,014,109,782.89                   | uals<br>Transferred<br>Amount<br>15,664.00<br>.00<br>.00<br>.00        | Encumbered<br>Amount<br>8,745,233.66<br>.00<br>1,326,861.00<br>.00 | Expended<br>Amount<br>34,530,482.57<br>.00<br>45,838,557.38<br>1,557,955,907.00                   | ☑ ☑ ■ ☑ Variance<br>Amount 10,954,340.88 .00 13,005,888.62 456,153,875.89                                                                                                    |
| xpens<br>Fund<br>10000<br>10600<br>11920<br>11921<br>11922 | e Budget to Actu<br>Budget Amount<br>54,214,393.11<br>.00<br>60,171,307.00<br>2,014,109,782.89<br>318,288,000.00 | Jals<br>Transferred<br>Amount<br>15,664.00<br>.00<br>.00<br>.00<br>.00 | Encumbered<br>Amount<br>8,745,233.66<br>.00<br>1,326,861.00<br>.00 | Expended<br>Amount<br>34,530,482.57<br>.00<br>45,838,557.38<br>1,557,955,907.00<br>220,407,764.89 | ☑ ☑ ■ ☑ Variance<br>Amount 10,954,340.88 .00 13,005,888.62 456,153,875.89 97,880,235.11                                                                                                    |

BOR Available Balance by Fu

ailable Balance by Fund

10000

11920

11921 11922

11930 III 940

| Unit  | Fund  | Budget Amount    | Amount     | Amount       | Amount           | Amount         |
|-------|-------|------------------|------------|--------------|------------------|----------------|
| 98000 | 10000 | 54,214,393.11    | 15,664.00  | 8,745,233.66 | 34,530,482.57    | 10,954,340.88  |
| 98000 | 10600 | .00              | .00        | .00          | .00              | .00            |
| 98000 | 11920 | 60,171,307.00    | .00        | 1,326,861.00 | 45,838,557.38    | 13,005,888.62  |
| 98000 | 11921 | 2,014,109,782.89 | .00        | .00          | 1,557,955,907.00 | 456,153,875.89 |
| 98000 | 11922 | 318,288,000.00   | .00        | .00          | 220,407,764.89   | 97,880,235.11  |
| 98000 | 11930 | 2,749,026.76     | .00        | 583,025.91   | 1,916,363.60     | 249,637.25     |
| 98000 | 11940 | 35,769,016.24    | .00        | 476,091.68   | 26,738,799.11    | 8,554,125.45   |
| 98000 | 14000 | 32,216,573.18    | .00        | 4,893,601.64 | 20,004,290.88    | 7,318,680.66   |
| 98000 | 15000 | 967,310.07       | .00        | .00          | 102,772.33       | 864,537.74     |
| 98000 | 21920 | .00              | .00        | .00          | 153,891.33       | -153,891.33    |
| 98000 | 21930 | .00              | .00        | .00          | 4,278,064.33     | -4,278,064.33  |
| 98000 | 40000 | .00              | .00        | .00          | 750,000.00       | -750,000.00    |
| 98000 | 50000 | .00              | .00        | .00          | .00              | .00            |
|       |       |                  | Full Query | Results      |                  |                |

o In this pagelet, there is a link to the Full Query Results, which can be downloaded to Excel

BOR E

- Formula: APPROP\_BD APPROP\_EN ACTUALS = Available Balance
  - Budget Amount = APPROP\_BD (5X 8X Accounts)
  - Transferred Amount = APPROP\_BD (9X Account)
  - Encumbered Amount = APPROP\_EN
  - Expenditures = ACTUALS
  - Variance Amount = Available Balance

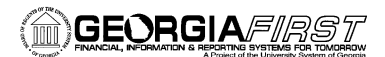

# • BOR Revenue Budget to Actuals

- Revenue Available Balance by Fund
- Detailed table comparing budgeted revenue with actual revenue recognized and collected
- Target Audience: Designed for those who have financial accountability as part of their job responsibilities
- In this pagelet, there is a link to the Full Query Results, which can be downloaded to Excel

| BOK K | evenue Bu | aget to Actuals  |                  |                |
|-------|-----------|------------------|------------------|----------------|
| Unit  | Fund      | Budgeted Revenue | Actuals          | Variance       |
| 98000 | 10000     | 54,979,520.11    | 52,634,203.26    | 2,345,316.85   |
| 98000 | 10600     | .00              | 2,769.87         | -2,769.87      |
| 98000 | 11920     | 60,171,307.00    | 60,171,357.94    | -50.94         |
| 98000 | 11921     | 2,014,109,782.89 | 1,556,882,366.00 | 457,227,416.89 |
| 98000 | 11922     | 318,288,000.00   | 216,572,446.49   | 101,715,553.51 |
| 98000 | 11930     | 2,807,000.00     | 2,947,000.00     | -140,000.00    |
| 98000 | 11940     | 35,711,043.00    | 35,571,043.00    | 140,000.00     |
| 98000 | 14000     | 31,564,145.14    | 26,481,626.56    | 5,082,518.58   |
| 98000 | 15000     | .00              | 138,250.31       | -138,250.31    |
| 98000 | 20000     | 1,952,253.00     | 3,646,219.00     | -1,693,966.00  |
| 98000 | 21920     | 78,891.33        | 141,667.70       | -62,776.37     |
| 98000 | 21930     | 1,556,227.00     | 4,173,864.18     | -2,617,637.18  |
| 98000 | 40000     | .00              | .00              | .00            |
| 98000 | 50000     | .00              | .00              | .00            |
|       |           | Full Query Resi  | ilte             |                |

- Formula: REVEST\_BD ACTUALS = Variance (revenue available)
  - Budget = REVEST\_BD (4X Account)
  - Revenues = ACTUALS

# • BOR Budget to Actuals Projects

- Detailed table showing available balance by Project
- Cumulative look at entire project
- Project hyperlink takes you to
   Project Definition
- Target Audience: Designed for those who have project financial accountability as part of their job responsibilities
- In this pagelet, there is a link to the Full Query Results, which can be downloaded to Excel
- Formula: PROJ\_GR\_BD –
   PROJ\_GR\_EN ACTUALS =
   Available Balance
  - Budget Amount = PROJ\_BR\_BD (5X 8X Accounts)
  - Transferred Amount = PROJ\_GR\_BD (9X Account)
  - Encumbered Amount = PROJ\_GR\_EN
  - Expenditures = ACTUALS
  - Variance Amount = Available Balance

| DOK D | budget to Ac | tuais Proje                              | CIS    |                  |                       |                      |                    |                     |
|-------|--------------|------------------------------------------|--------|------------------|-----------------------|----------------------|--------------------|---------------------|
| Unit  | Project      | Descr                                    | Status | Budget<br>Amount | Transferred<br>Amount | Encumbered<br>Amount | Expended<br>Amount | Variance<br>Amount  |
| 98000 | 000          | EAS & EIS<br>General                     | Active | .00              | .00                   | .00                  | 56.46              | -56.46              |
| 98000 | 0000000000   | ALL<br>Projects-<br>Interfund<br>Offset  | Active | .00              | .00                   | .00                  | 5,629,620.29       | -5,629,620.29       |
| 98000 | <u>020</u>   | State Appr<br>Research<br>Consortium     | Active | 5,188,053.00     | .00                   | .00                  | 15,793,148.00      | -10,605,095.00      |
| 98000 | <u>100</u>   | Lottery<br>Funds -<br>Other<br>Entities  | Active | .00              | .00                   | .00                  | 101,145,514.00     | -<br>101,145,514.00 |
| 98000 | <u>105</u>   | DOE -<br>Catalyst<br>Fund - P-16         | Active | 603,420.25       | .00                   | .00                  | 603,417.15         | 3.10                |
| 98000 | <u>106</u>   | DOE -<br>Catalyst<br>Fund - P-<br>16, Ex | Active | 122,388.73       | .00                   | .00                  | 122,388.73         | .00                 |
| 98000 | <u>107</u>   | Federal<br>Funds/Title<br>II-A           | Active | 3,600,343.78     | .00                   | .00                  | 3,467,270.29       | 133,073.49          |
|       |              |                                          |        | Full Query       | Results               |                      |                    |                     |

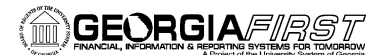

#### How Pagelets Operate:

- Installing a pagelet on your homepage will affect the time it takes you to login to the database.
- After you login, the pagelets run their queries so that the data in the pagelet is up-to-date when you first open the application.
- The data will remain static unless you refresh the pagelet (or login to the database after it closes).
- Depending on the number of pagelets displayed, the amount of time it takes for you to login may exceed two minutes (all four pagelets displayed).

#### How to Install Pagelets:

1. From the PeopleSoft Homepage, next to Personalize, select "Content."

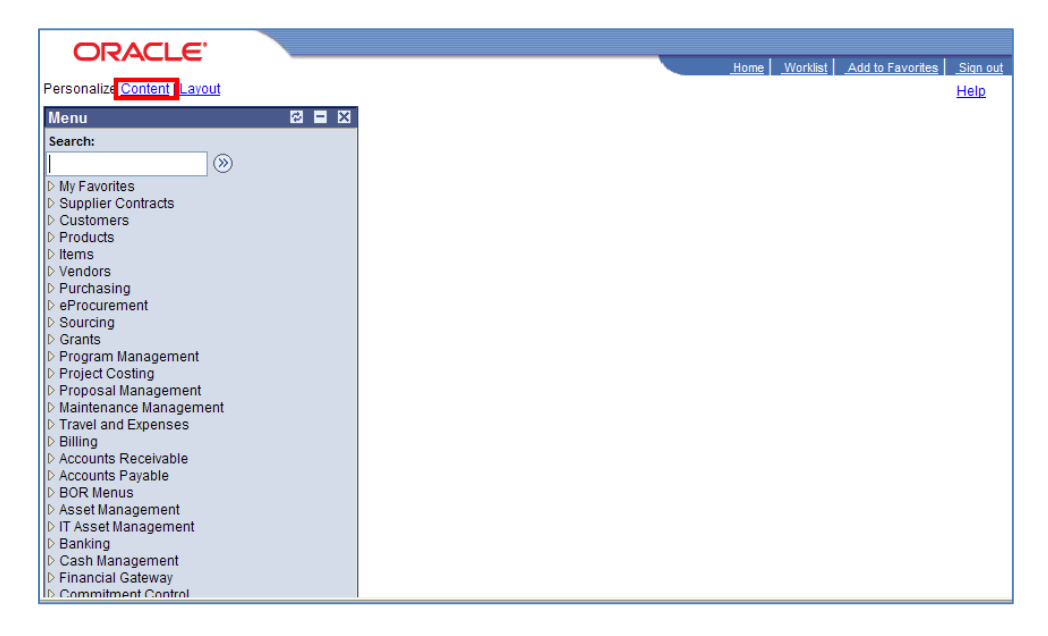

2. On the "Personalize Content" page, scroll to the General Ledger section.

| ORA           | CLE.                 |                 |                                    |        | Home Worklist          | Add to Favorites Sign o |
|---------------|----------------------|-----------------|------------------------------------|--------|------------------------|-------------------------|
| Personal      | ize Content          |                 |                                    |        |                        |                         |
| Choose Pagele | ets: Simply check    | k the items the | at you want to appear on your home | page.  |                        |                         |
| Arrange Pagel | ets: Go to Pers      | onalize Layor   | <u></u>                            |        |                        |                         |
| Welcome Mes   | sage:                |                 |                                    |        |                        |                         |
| People Soft A | oplications          | Cross           | s-Financials                       | Cross  | -Supply Chain          |                         |
| XML F         | Publisher            |                 | Media Sources                      |        | Activity Monitor       |                         |
| Menu          |                      |                 | Operational Threshold Chart        |        |                        |                         |
| My Re         | ports                |                 | Operational Threshold Alert        | Projec | et Costing             |                         |
| Main Main     | Menu                 |                 | Manage Proposals                   |        | Unpriced In Progress   |                         |
|               |                      |                 | Manage Contracts                   |        | Payables In Progress   |                         |
| Customer Co   | ntracts              |                 | Manage Departments                 |        | Expenses in Progress   |                         |
| Most          | Recent Contracts     |                 | Manage Practice                    |        | Inventory In Progress  |                         |
| Contr         | act Milestone Metric |                 | Manage Project Accounting          |        | Purchasing In Progress | 1                       |
| -             |                      | _               | Manage Programs &                  | _      |                        | -                       |

 $\textcircled{\mbox{$\odot$}}$  2010 Board of Regents of the University System of Georgia. All Rights Reserved. 05/07/2010

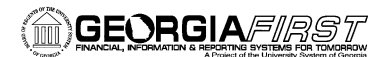

3. Select the pagelet you want to add to your homepage.

| Gono     | sral Lodnor                       |  |
|----------|-----------------------------------|--|
|          | GAFirst Announcements             |  |
|          | BOR Available Balance by<br>Fund  |  |
|          | BOR Expense Budget to<br>Actuals  |  |
|          | BOR Budg to Actual w/ Acct        |  |
|          | BOR Project Budg to Act<br>w/Bref |  |
|          | BOR Budget to Actuals<br>Projects |  |
|          | RSA Revenue to Expense            |  |
|          | BOR Revenue Budget to<br>Actuals  |  |
|          | BOR Terminated Empl w/<br>Secrty  |  |
|          | Expense Variance                  |  |
| 📳 Sav    | Ne Return to Home                 |  |
| "=" Noti | tify                              |  |

- 4. **Save** the page. You will return to your homepage.
- 5. Your pagelet will be displayed under your menu and will indicate that it needs to be customized first. Select the **"Customize this pagelet"** link.

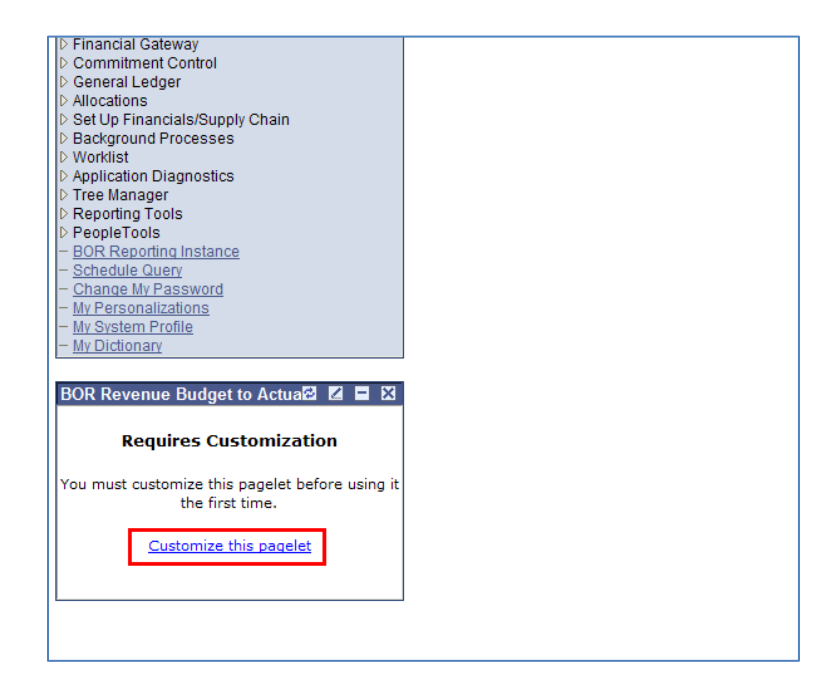

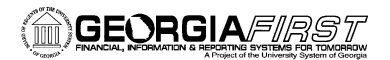

Г

6. Enter your personalization options (options are dependent on pagelet, however, you must input your business unit and budget reference).

| elect from the available option | (s) to personalize the displa | to Actuals<br>ay of this pagelet. |
|---------------------------------|-------------------------------|-----------------------------------|
| Business Unit:                  | <b>þ</b> 8000                 | Q                                 |
| Budget Reference:               | 2010                          | Q                                 |
| Reset to Defaults               |                               |                                   |
| Save Return to Hom              | <u>ie</u>                     |                                   |
|                                 |                               |                                   |
|                                 |                               |                                   |

- 7. **Save** your personalizations.
- 8. Your new pagelet will appear under your menu. See the next section for customizing the layout of your homepage.

| - <u>My Sy</u><br>- <u>My Di</u> | abolial             | - <u>Change My Password</u><br>- My Personalizations |                  |                |  |  |  |  |  |  |  |
|----------------------------------|---------------------|------------------------------------------------------|------------------|----------------|--|--|--|--|--|--|--|
| - My Di                          | - My System Profile |                                                      |                  |                |  |  |  |  |  |  |  |
| my Di                            | ctionary            | (                                                    |                  |                |  |  |  |  |  |  |  |
|                                  |                     |                                                      |                  |                |  |  |  |  |  |  |  |
| BOR R                            | levenu              | e Budget to Act                                      | uals             | 🗟 🛛 🗆 🗙        |  |  |  |  |  |  |  |
| Unit                             | Fund                | Budgeted<br>Revenue                                  | Actuals          | Variance       |  |  |  |  |  |  |  |
| 98000                            | 10000               | 54,979,520.11                                        | 52,634,203.26    | 2,345,316.85   |  |  |  |  |  |  |  |
| 98000                            | 10600               | .00                                                  | 2,769.87         | -2,769.87      |  |  |  |  |  |  |  |
| 98000                            | 11920               | 60,171,307.00                                        | 60,171,357.94    | -50.94         |  |  |  |  |  |  |  |
| 98000                            | 11921               | 2,014,109,782.89                                     | 1,556,882,366.00 | 457,227,416.89 |  |  |  |  |  |  |  |
| 98000                            | 11922               | 318,288,000.00                                       | 216,572,446.49   | 101,715,553.51 |  |  |  |  |  |  |  |
| 98000                            | 11930               | 2,807,000.00                                         | 2,947,000.00     | -140,000.00    |  |  |  |  |  |  |  |
| 98000                            | 11940               | 35,711,043.00                                        | 35,571,043.00    | 140,000.00     |  |  |  |  |  |  |  |
| 98000                            | 14000               | 31,564,145.14                                        | 26,481,626.56    | 5,082,518.58   |  |  |  |  |  |  |  |
| 98000                            | 15000               | .00                                                  | 138,250.31       | -138,250.31    |  |  |  |  |  |  |  |
| 98000                            | 20000               | 1,952,253.00                                         | 3,646,219.00     | -1,693,966.00  |  |  |  |  |  |  |  |
| 98000                            | 21920               | 78,891.33                                            | 141,667.70       | -62,776.37     |  |  |  |  |  |  |  |
| 98000                            | 21930               | 1,556,227.00                                         | 4,173,864.18     | -2,617,637.18  |  |  |  |  |  |  |  |
| 98000                            | 40000               | .00                                                  | .00              | .00            |  |  |  |  |  |  |  |
|                                  | 50000               | 00                                                   | 00               | 00             |  |  |  |  |  |  |  |

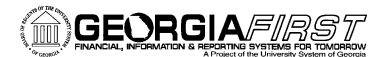

#### **Customizing Your Homepage Pagelet Layout:**

1. In order to arrange the layout of your selected pagelets in the order most efficient for you, from the PeopleSoft Homepage, next to Personalize, select "Layout."

| ORACLE                     |
|----------------------------|
| Personaliza Content Lavout |
| ersonalize <u>Content</u>  |
| Menu 😂 🗖                   |
| Search:                    |
|                            |
|                            |
| D My Favorites             |
| Supplier Contracts         |
| D Customers                |
| > Products                 |
| D Items                    |
| D Vendors                  |
| Purchasing                 |
| D Sourcing                 |
| D Sourcing                 |
| D Granis                   |
| D Project Centing          |
| Proper Costing             |
| Naintenance Management     |
| D Travel and Expenses      |
| b Billing                  |
| D Accounts Receivable      |
| Accounts Pavable           |
| D BOR Menus                |
| Asset Management           |
| ▷ IT Asset Management      |
| D Banking                  |
| ▷ Cash Management          |
| Financial Gateway          |
| D Commitment Control       |

2. Next to "**Basic Layout**", you can select whether you want your homepage separated into either two or three columns.

| Personalize Layout                                                                                                    |                                           |
|----------------------------------------------------------------------------------------------------|-------------------------------------------|
| Basic Layout:                                                                                                    |                                           |
| Click arrows to move pagelets up and down or into neighboring columns. Click<br>to remove the selected pagelet from your portal home page. Remember to clic | < "Delete Pagelet"<br>k "Save" when done. |
| Add Pagelets: Go to <u>Personalize Content</u><br># = Required - fixed position pagelet<br>* = Required - moveable pagelet                                  |                                           |
| Left Column:          Menu       BOR Revenue Budget to Actuals                                                                                              | (<br>)<br>Delete Pagelet                  |
| Return to Home                                                                                                    |                                           |

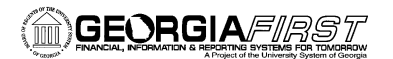

3. To move pagelets to a different column, select the pagelet by highlighting it. Then select one of the "**move**" arrows to move it to the desired location.

| Personalize Layout                                                                                                    |
|----------------------------------------------------------------------------------------------------|
| Basic Layout:                                                                                                    |
| Click arrows to move pagelets up and down or into neighboring columns. Click "Delete Pagelet"<br>to remove the selected pagelet from your portal home page. Remember to click "Save" when done. |
| Add Pagelets: Go to Personalize Content                                                                                                    |
| # = Required - fixed position pagelet<br>* = Required - moveable pagelet                                                                                                    |
| Left Column: Right Column:                                                                                                    |
| Menu<br>BOR Revenue Budget to Actuals                                                                                                    |
| Esave Return to Home                                                                                                    |

- a. If you have more than one item in a column, you can use the "move up" or "move down" arrows to change the order of a pagelet.
- 4. Save your changes.
- 5. The resulting homepage is shown here.

| ORACLE                                        |        |          |                  |                                       |                          |
|-----------------------------------------------|--------|----------|------------------|---------------------------------------|--------------------------|
|                                               |        |          |                  | <u>Home</u> <u>Worklist</u> <u>Ac</u> | Id to Favorites Sign out |
| Personalize <u>Content</u>   <u>Layout</u>    |        |          |                  |                                       | <u>Help</u>              |
| Menu 🖾 🗖 🔀                                    | BOR Re | venue Bi | udget to Actuals |                                       | 8 Z = X                  |
| Search:                                       | Unit   | Fund     | Budgeted Revenue | Actuals                               | Variance                 |
| $\otimes$                                     | 98000  | 10000    | 54,979,520.11    | 52,634,203.26                         | 2,345,316.85             |
| ▷ My Favorites                                | 98000  | 10600    | .00              | 2,769.87                              | -2,769.87                |
| D Supplier Contracts                          | 98000  | 11920    | 60,171,307.00    | 60,171,357.94                         | -50.94                   |
| Customers                                     | 98000  | 11921    | 2.014.109.782.89 | 1,556,882,366.00                      | 457,227,416.89           |
| D Items                                       | 98000  | 11922    | 318,288,000.00   | 216,572,446.49                        | 101,715,553.51           |
| ▷ Vendors                                     | 98000  | 11930    | 2.807.000.00     | 2,947,000,00                          | -140,000,00              |
| ▷ Purchasing                                  | 98000  | 11940    | 35,711,043,00    | 35.571.043.00                         | 140.000.00               |
| ▷ eProcurement                                | 98000  | 14000    | 31,564,145,14    | 26,481,626,56                         | 5.082.518.58             |
| D Grants                                      | 98000  | 15000    | 00               | 138 250 31                            | -138 250 31              |
| Program Management                            | 98000  | 20000    | 1 952 253 00     | 3 646 219 00                          | -1 693 966 00            |
| ▷ Project Costing                             | 98000  | 21920    | 78 891 33        | 141 667 70                            | -62 776 37               |
| Proposal Management                           | 98000  | 21930    | 1 556 227 00     | 4 173 864 18                          | -2 617 637 18            |
| Maintenance Management<br>Travel and Expenses | 98000  | 40000    | 1,000,221.00     | 4,110,004.10                          | 2,011,001.10             |
| D Billing                                     | 08000  | 50000    | 00               | 00                                    | 00                       |
| Accounts Receivable                           | 30000  | 50000    | .00              | .00                                   | .00                      |
| D Accounts Payable                            |        |          | Full Query Re    | esults                                |                          |
| D BOR Menus                                   |        |          |                  |                                       |                          |
| D IT Asset Management                         |        |          |                  |                                       |                          |
| ▷ Banking                                     |        |          |                  |                                       |                          |
| D Cash Management                             |        |          |                  |                                       |                          |
| Financial Gateway                             |        |          |                  |                                       |                          |
| D Commitment Control                          |        |          |                  |                                       |                          |
| ▷ Allocations                                 |        |          |                  |                                       |                          |
| D Set Up Financials/Supply Chain              |        |          |                  |                                       |                          |
| D Background Processes                        |        |          |                  |                                       |                          |
| WORKIIST     Application Disgnostics          |        |          |                  |                                       |                          |

 $\textcircled{\mbox{$\odot$}}$  2010 Board of Regents of the University System of Georgia. All Rights Reserved. 05/07/2010

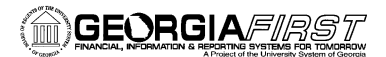

# Pagelet Icons:

The following icons are on every pagelet:

- 🖾 **Refresh:** Use this icon to refresh the pagelet (rerun the query) when needed
- Change/Personalize: Use this icon to redo the pagelet personalization (i.e. Budget Year)
- E Minimize: Use this icon to minimize the pagelet so that all you see is the title bar
- **X Remove:** Use this icon to remove the pagelet from your homepage (you can add it again by going through the "Content" link)